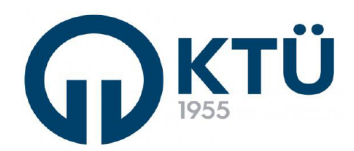

|  |                                   | Doküman Kodu        | FBE-OİA-C2 |  |
|--|-----------------------------------|---------------------|------------|--|
|  | ANABILIM DALI FORMLARI            | İlk Yayın Tarihi    | 13.03.2023 |  |
|  |                                   | Revizyon Tarihi /No | 0          |  |
|  | IEZ IZLEME AKA KAPORU ( DANIŞMAN) | Sayfa               | 1/3        |  |

## Tez İzleme (TİK) Raporu

1.Öğrencinin EBS'ye yüklediği Doktora Tez İlerleme Raporu sistemden indirerek görebilir.
 2.Öğrenci tarafından sisteme yüklenmiş olan Doktora Tez İlerleme Raporu Tez İzleme Komitesi üyelerinin e-posta adreslerine yönlendirebilir.

3.Tez izleme Komitesinin kararını ve "FBE-FR-D7 Tez Çalışması Değerlendirme (Tİ K) Ara Rapor Formu"nu EBS'ye yükleyerek Enstitüye gönderebilir.

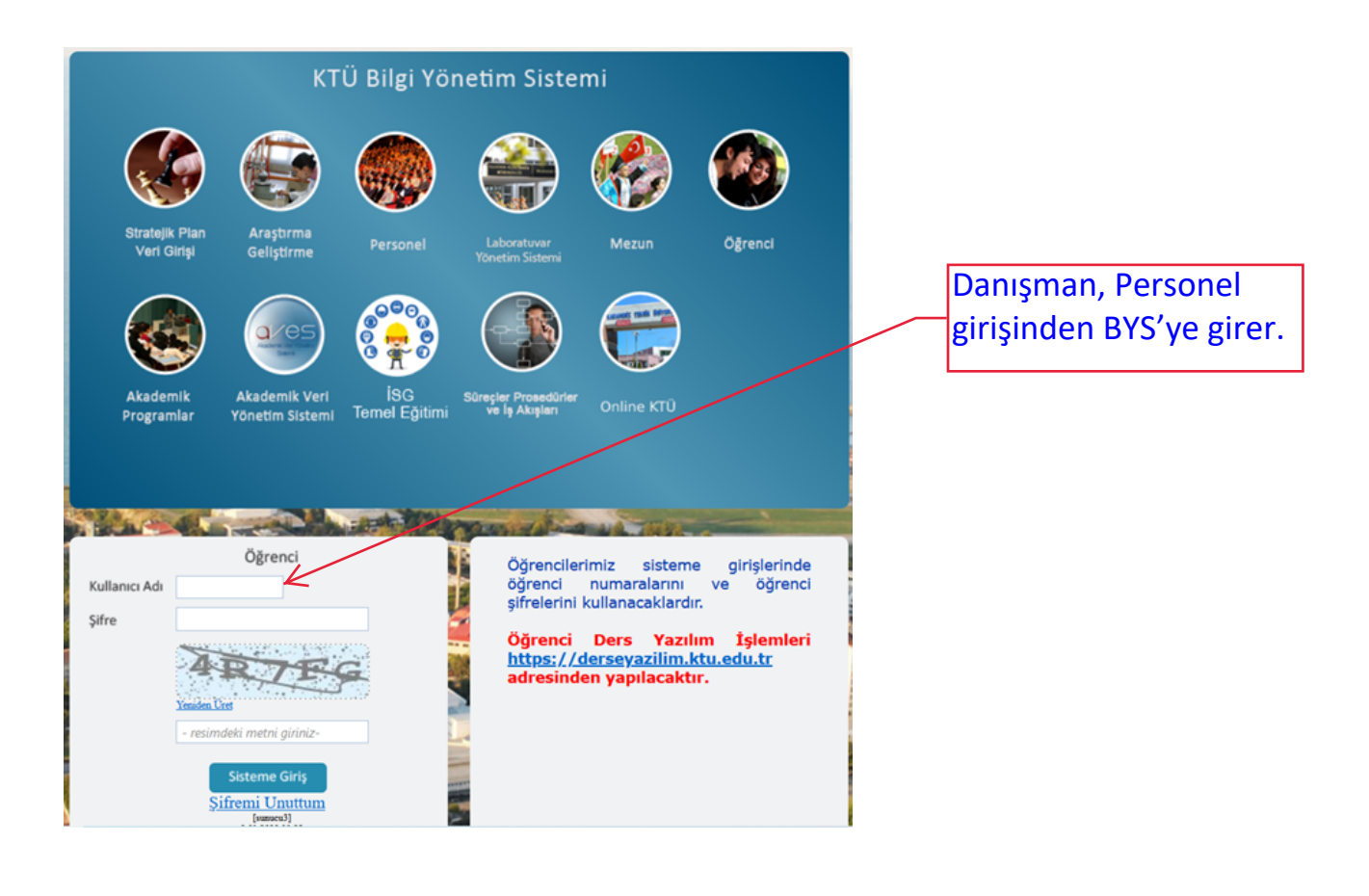

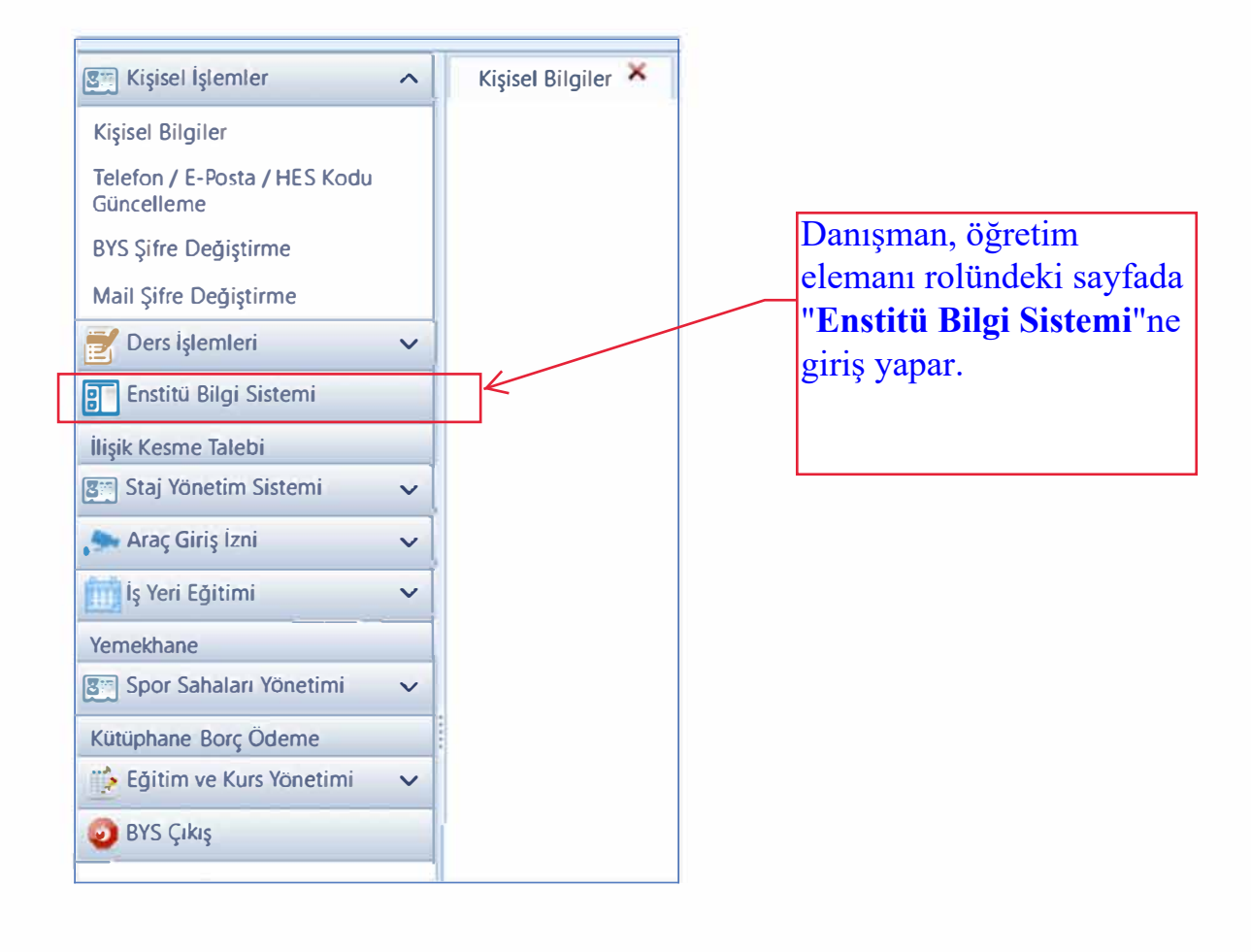

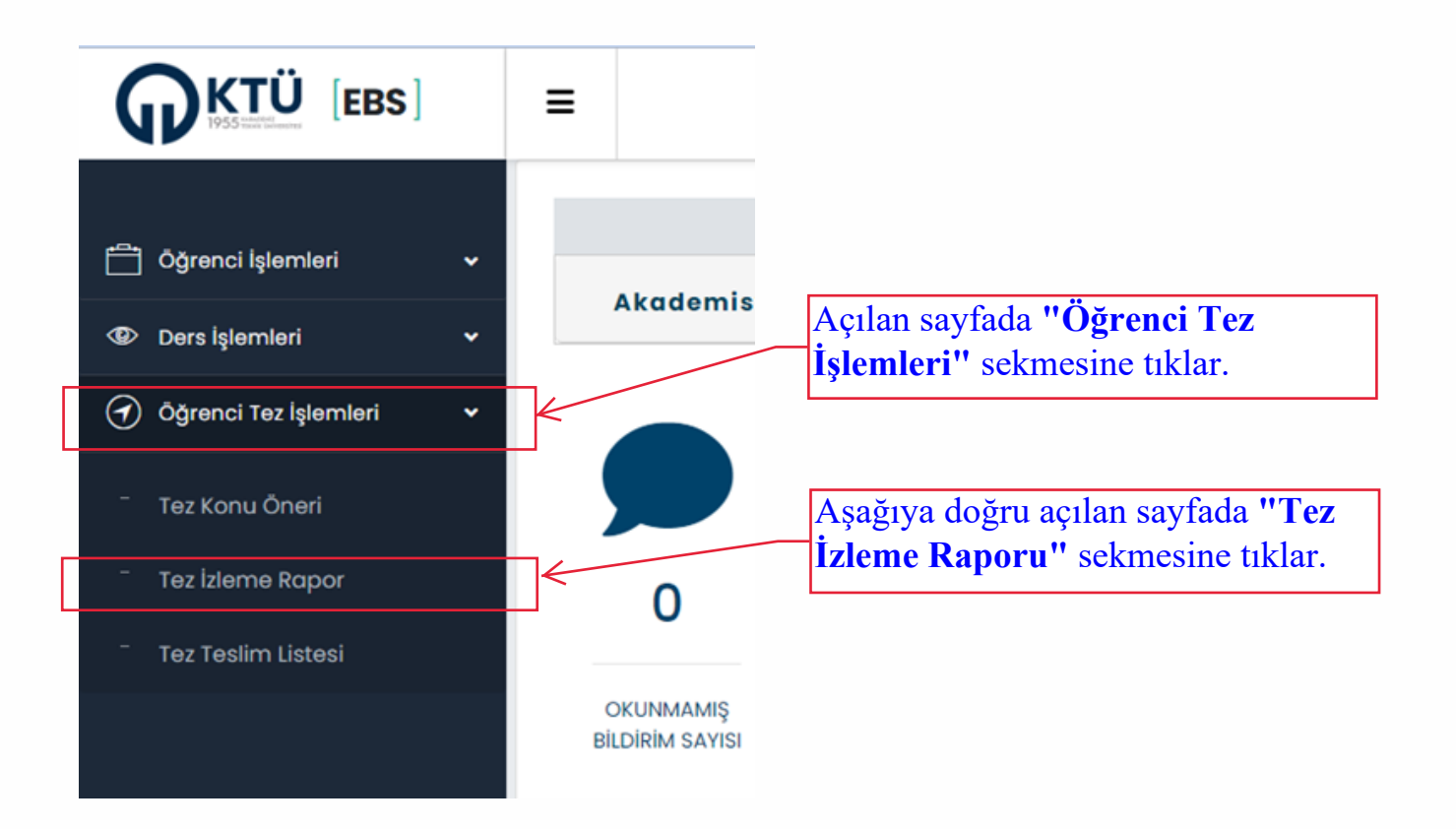

| 🛱 Öğrenci İşlemleri 🗸                                                                                                    |                                               |                   |                                  |                |                               |                                  |                 |                             |                         |                        |                         |                         |                    |
|----------------------------------------------------------------------------------------------------|-----------------------------------------------|-------------------|----------------------------------|----------------|-------------------------------|----------------------------------|-----------------|-----------------------------|-------------------------|------------------------|-------------------------|-------------------------|--------------------|
| Oers işlemleri •                                                                                                    |                                               |                   |                                  |                |                               |                                  |                 |                             |                         |                        |                         |                         |                    |
| 🕢 Öğrenci Tez İşlemleri 🗸 🗸                                                                                                    | Eğitim Yılı<br>2022-2023 Eğitim- Öğretim Yılı |                   |                                  | ٤ؤ<br>ب B      | Eğitim Dönemi<br>Bahar Dönemi |                                  |                 |                             |                         |                        |                         |                         |                    |
| - Tez Konu Öneri                                                                                                    |                                               |                   | Listele                          |                |                               |                                  |                 |                             |                         |                        |                         |                         |                    |
| <ul> <li>Tez Izleme Rapor</li> <li>Tez Teslim Listesi</li> </ul>                                                                                                    | Toz<br>Ltierne<br>Rapor                       | Ders<br>Kodu      | Dors Adr                         | Oğrenci<br>No  | Adi                           | ଦ୍ୟେତ୍ତ                          | Rapor<br>Torihi | Konsile<br>Aktonm<br>Tarihi | Danışman<br>Onay tarihi | Enstitu Onay<br>Tanihi | Enstilu Açıklama        |                         |                    |
|                                                                                                    |                                               | Biy1000           | Tez idemo                        | 600001         | Ali                           | x00000X                          | 13_03.2023      |                             |                         |                        |                         | Reddet                  | Komiteye<br>Gönder |
|                                                                                                    | A .                                           | Biy1000           | Tez Láoma                        | 000002         | Hüseyin                       | XXXXXX                           | 13 03.2023      |                             |                         |                        |                         | Reddet                  | Gönder             |
| Öğrencisinin D<br>Raporunu burac                                                                                                    | oktora<br>lan ind                             | Tez İle<br>irerek | erleme<br>incelei                | r.             | Raj                           | U <mark>y</mark> gun g<br>porunu | jörme<br>gerek  | diği Do<br>çesi ile         | oktora T<br>öğrenc      | ez İlerle<br>iye iade  | eme<br>e eder.          | ]                       | 5                  |
| Uygun gördüğü Doktora Tez İlerleme Raporunu komite üyelerine gönderir.<br>Not: Tez izleme komitesi oluşturulurken komite ve komite üyelerinin e-posta<br>adresleri Enstitü tarafından EBS'ye işlenir. Danışmanın veya öğrencinin ayrıca<br>üyelere rapor göndermesine gerek yoktur. |                                               |                   |                                  |                |                               |                                  |                 |                             |                         |                        |                         |                         |                    |
| Komite üyele<br>FR-D7 Tez Ç                                                                                                    | ri beliı<br>Calışm                            | rlenei<br>Iasi D  | n t <mark>ari</mark> k<br>Değerl | nte to<br>endi | oplan<br>rme (                | ir ve te<br>(Tİ K)               | z iler<br>Ara   | leme<br>Rapo                | raporu<br>pr Foru       | ı değe<br>mu" ol       | rlendirile<br>luşturulu | erek <b>"F</b> E<br>ur. | BE-                |

|                            | Enstitüye Gönder – 🗆 🗙                                                                                                    | <                                                       | 1                |
|----------------------------|----------------------------------------------------------------------------------------------------|---------------------------------------------------------|------------------|
| Eğitim<br>2022             | Islak İmzalı Komite Raporu ve Kişisel Değerlendirme Raporları Taratıp<br>Birleştirilerek Yükleyiniz (Dosya PDF formatında olmalıdır)<br>Dosya Seç<br>Başarı Durumu                                                                                                    |                                                         |                  |
| izlem<br>e<br>Rapor        | ANABILIM DALINA GÖNDER                                                                                                    | Başarı<br>Durum<br>u<br>Başarıs<br>ız                   | ABD<br>Gönder    |
| ŧ                          |                                                                                                    | Başarıs<br>Iz                                           | ABD<br>Gönder    |
| •                          |                                                                                                    |                                                         | 1 – 2 of 2 items |
| 1-<br>Çı<br>bi<br>2-<br>3- | <ul> <li>Danışman, ABD Gönder butonunu basarak, açılan pencereden öğrencinin "FBE-F<br/>alışması Değerlendirme (TİK) Ara Rapor Formu ile Komite kişisel değerlendirme<br/>irleştirir ve "Dosya Seç" butonuna basarak yükler.</li> <li>Başarı Durumunu işaretleyerek "ANABİLİM DALINA GÖNDER" diyerek işler</li> <li>Eğer öğrenci zamanı içinde TİK raporunu yüklemezse DANIŞMAN "Başarısız(D</li> </ul> | R-D7 Tez<br>raporlarını<br>mi tamamlar.<br>osya Yüklemo | ediği            |

için) kısmını işaretleyip "ANABİLİM DALINA GÖNDER" diyerek işlemi tamamlar.